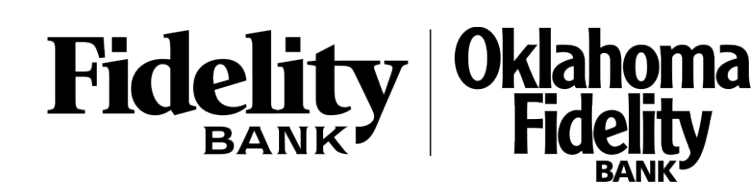

 Select the 'Self Service' menu and then select 'Alerts'

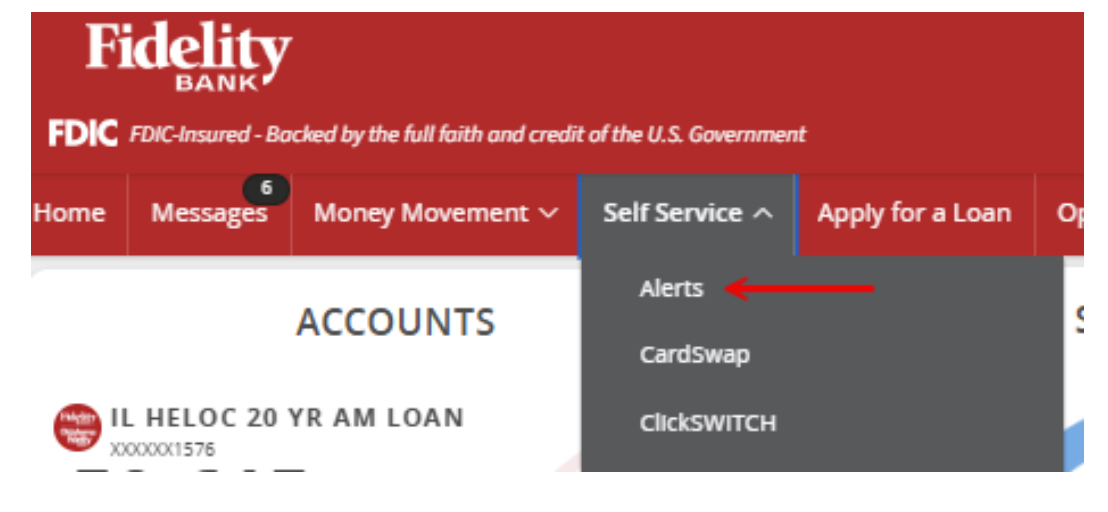

2. Click the 'New Alert' button and select the desired type of alert from the drop-down menu

| Create and manage alerts for your accounts. Enable/disable security alerts for account activity and edit delivery preferences for receiving alerts. Alerts are not in real time, there may be a delay between when transactions occur and when you receive an alert. |          |                       |                     |                  |                 |            |           |                          |               |
|----------------------------------------------------------------------------------------------------|----------|-----------------------|---------------------|------------------|-----------------|------------|-----------|--------------------------|---------------|
| Home                                                                                                    | Messages | Money Movement $\sim$ | Self Service $\vee$ | Apply for a Loan | Open an Account | Settings 🗸 | Log Off   |                          |               |
| Ale                                                                                                    | erts     |                       |                     |                  |                 |            |           |                          | Account Alert |
| SECURITY ALERTS (18)                                                                                                    |          |                       |                     |                  |                 |            |           | History Alert            |               |
| Edit Delivery Preferences                                                                                                    |          |                       |                     |                  |                 |            |           | Online Transaction Alert |               |
| Alert me when an external transfer is authorized.                                                                                                    |          |                       |                     |                  |                 |            |           |                          |               |
| Alert me when a computer/browser is successfully registered                                                                                                    |          |                       |                     |                  |                 |            | <u>An</u> |                          |               |

## Account Alerts

- 1. Select an 'Account'
- 2. Select the 'Amount' comparison
- 3. Enter the 'Amount'
- 4. Select the 'Alert Delivery Method'
- Enter the target delivery value
  Click 'Create Alert'

-Back to Alerts

2

# New Account Alert

| Aco | ou | nt |  |
|-----|----|----|--|
|     |    |    |  |

| IL HELOC 20 Yr Am Loan XXXXX1576 \$50,615.50 | ~            |
|----------------------------------------------|--------------|
| Account balance type                         |              |
| Current Balance                              | $\sim$       |
| Amount                                       |              |
| More than Less than Exactly                  |              |
| \$                                           | 1.00         |
| Alert Delivery Method                        |              |
| Email                                        | $\checkmark$ |
| Email Address                                |              |
| test@fidelitybank.com                        |              |
|                                              |              |
|                                              |              |
| Go back                                      | Create Alert |

## **History Alerts**

- 1. Select a 'Transaction Type'
- 2. Select the amount and corresponding comparison
- 3. Select the 'Account'
- 4. Select the 'Alert Delivery Method'
- Enter the target delivery value
  Click 'Create Alert'

# New History Alert

Transaction Type

| Debit Transaction Credit Transaction          | Check Number | Description |  |  |
|-----------------------------------------------|--------------|-------------|--|--|
| Amount                                        |              |             |  |  |
| More than Less than Exactly                   |              |             |  |  |
| \$                                            |              | 1.00        |  |  |
| Account                                       |              |             |  |  |
| IL HELOC 20 Yr Am Loan XXXXXX1576 \$50,615.50 |              |             |  |  |
| Alert Delivery Method                         |              |             |  |  |
| Email                                         |              | $\sim$      |  |  |
| Email Address                                 |              |             |  |  |
| test@fidelitybank.com                         |              |             |  |  |
|                                               |              |             |  |  |
| Go back                                       | Create       | Alert       |  |  |

## Online Transaction Alerts

- Select a 'Transaction' type
  Select the 'Account'
- 3. Select the 'Status' of the transaction
- 4. Select the desired 'Alert Delivery Method'
- 5. Enter the target delivery value
- 6. Click 'Create Alert'

← Back to Alerts

# New Online Transaction Alert

 $\bigcirc$ 

| $\sim$ |
|--------|
|        |
| $\sim$ |
|        |
| $\sim$ |
|        |
| $\sim$ |
|        |
|        |
| -      |

Go back

Create Alert

## Security Alerts

1. Select 'Edit Delivery Preferences to modify how and where to receive security alerts.

| Alerts                                                                 | (+) New Alert |
|------------------------------------------------------------------------|---------------|
| SECURITY ALERTS (18)                                                   | ^             |
| Edit Delivery Preferences 🗲                                            |               |
| Alert me when an external transfer is authorized.                      | -0            |
| Alert me when a computer/browser is successfully registered.           | 0             |
| Alert me when my password is changed.                                  | <b>•</b>      |
| Alert me when secure access code contact information is changed.       | -0            |
| Alert me when my login ID is changed.                                  | -0            |
| Alert me when the process to add an external account is started.       | -0            |
| Alert me when forgot password is attempted for my login ID.            | -0            |
| Alert me when an invalid password for my login ID is submitted.        | -0            |
| Alert me when the forgot password process is attempted unsuccessfully. | 8             |
| Alert me when an invalid secure access code is submitted.              | 8             |

2. Modify how and where to receive security alerts 3. Select 'Save'

### **Delivery Preferences**

EMAIL ADDRESS

Email Address

#### PHONE NUMBER

Country United States  $\sim$ Phone Number

SMS TEXT NUMBER

Message and data rates may apply. Expect 1 message/transaction.

#### Country

United States

#### Phone Number

Agree to Terms & opt in for SMS alerts

Terms and Conditions

Cancel

For further assistance, please call customer service: Fidelity Bank - 800.658.1637 Oklahoma Fidelity Bank- 800.757.0464

 $\sim$